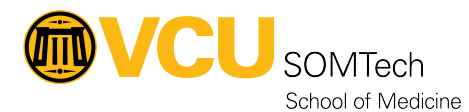

Knowledgebase > Horizon VDI > Mapping a Network Drive to access Data in Horizon

## Mapping a Network Drive to access Data in Horizon

Rebecca Tucker - 2025-06-12 - Horizon VDI

The file storage location should be mapped upon login; in the instance you must map the Horizon network drive yourself, please follow the steps below:

- Log into the Horizon environment
- Open File Explorer

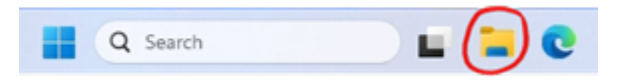

- Right-click on Network
- Select Map network drive...
- Establish the mapping based on the environment:
  - Black environment: map to X: drive (<u>\\storageblack.rams.adp.vcu.edu\projects</u>)
  - Gold environment: map to P: drive ( \\storagegoldsec.rams.adp.vcu.edu\projects )
- Click Finish